## Compartilhar exame com outro usuário

1 – Selecionar qual exame quer compartilhar conforme o modelo abaixo:

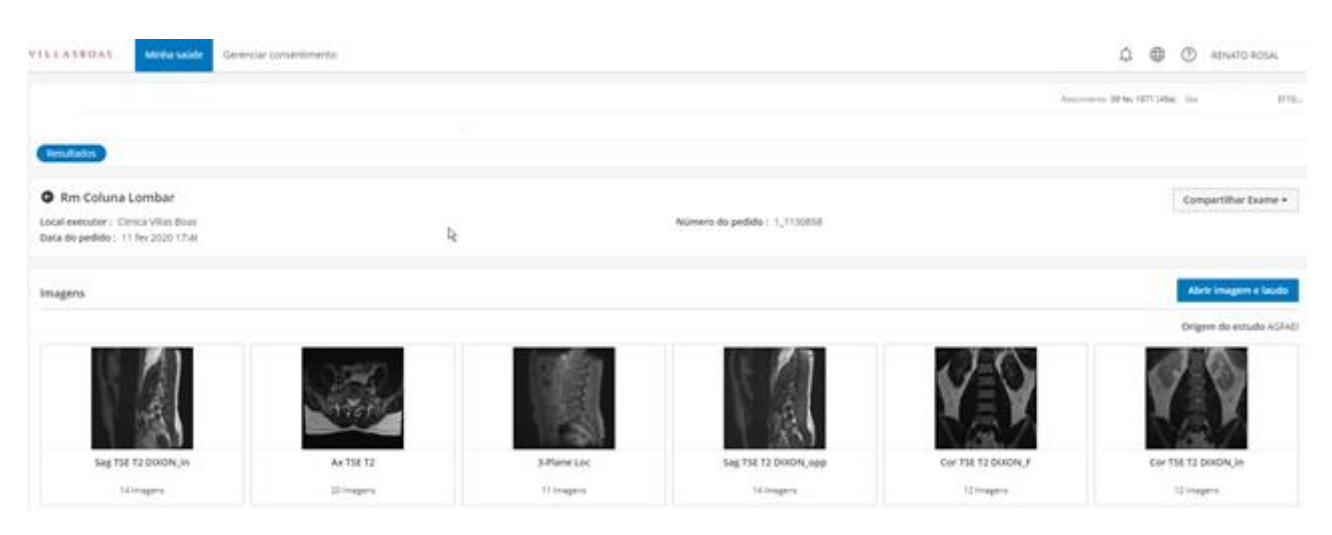

2 – Clique em COMPARTILHAR EXAME – COMPARTILHAR EXAME.

| k | Compartilhar Exame 🔻 |  |
|---|----------------------|--|
| · | Compartilhar Exame   |  |

3 – Selecionar o tipo de compartilhamento <u>Usuário externo</u>, informar o e-mail do destinatário, criar uma senha de segurança com 6 dígitos e informar por quanto tempo o destinatário terá acesso ao exame. Após inserir as informações clicar em compartilhar.

| Compartilhar prontuário                                                  |                        | ×    |
|--------------------------------------------------------------------------|------------------------|------|
| Detalhes do paciente                                                     |                        |      |
| ID do paciente                                                           |                        |      |
| ID do pedido                                                             |                        |      |
| Sexo<br>Nascimento                                                       |                        |      |
| Tipo de compartilhamento                                                 |                        |      |
| Usuário interno                                                          |                        |      |
|                                                                          |                        |      |
| Destinatários externos *                                                 |                        |      |
| Digite o(s) destinatário(s)                                              |                        |      |
| Você pode compartilhar laudos com destinatários<br>los por (,) vírgulas. | únicos/múltiplos e sep | ará- |
| PIN (6 dígitos) *                                                        |                        |      |
| Digite o PIN                                                             |                        |      |
| Digite o PIN por segurança.                                              |                        |      |
| Válido para                                                              |                        |      |
| IS Dias 30 Dias 45 Dias                                                  |                        |      |
| Mensagem                                                                 |                        |      |
| Digite a mansagem                                                        |                        |      |
| Digite a mensagem                                                        |                        |      |
|                                                                          |                        | /    |
|                                                                          |                        |      |
| Compartill                                                               | har Limpar tu          | do   |

4 – O destinatário receberá 2 e-mails, um contendo o link para acessar o exame e outro com a senha de segurança.